# Instructions on how to log into ISIS Self Service and the PowerFAIDS NetPartner Financial Aid Student Interface

### New Students:

- 1.) Locate your ISIS ID in your Financial Aid Award Letter (Combination of 8 Letters and Numbers)
- 2.) Navigate to <a href="https://isis.jhu.edu/NewUser">https://isis.jhu.edu/NewUser</a>
- 3.) Follow the onscreen instructions to complete the authentication process. You will be asked to enter your date of birth and zip code and to choose and confirm a password. NOTE: Your ISIS ID and the password chosen will be the two items required at login
- 4.) To view/accept your financial aid package navigate to "Financial Aid" and select "Summary".
- 5.) After registering you will use this link to access ISIS Self Service: <u>https://isis.jhu.edu/sswf/</u>
- 6.) If you enroll at SAIS, your ISIS ID will be replaced with a Johns Hopkins Enterprise Directory (JHED) ID. You will be contacted by email when this change is made.

#### **Existing Students**:

You can access ISIS with your JHED login ID. A JHED login (or "LID") is a unique identifier for your information in the JHU Enterprise Directory. All students are automatically assigned a LID upon enrollment. You can use your LID to gain remote access to a number of JHU services, such as financial aid, billing and registration. It should not be confused with any numbers on your various ID cards. Login to <u>https://isis.jhu.edu/</u>

The Johns Hopkins University School of Advanced International Studies is committed to safeguarding the privacy of students and their personal information. In an ongoing effort to eliminate Social Security Numbers from correspondence, the Office of Financial Aid will use your ISIS ID.

Your Integrated Student Information System (ISIS) ID will appear on routine correspondence from our office. Our primary mode of contact with you will be by email so please ensure that we have a valid email address on record. Extra care should be taken to treat your ISIS ID confidentially. Please be sure to keep your ISIS ID in a safe place. If you lose, or forget your ISIS ID, contact our office at saisfinaidinfo@jhu.edu. The subject line of your email should be "ISIS ID". Include your name, date of birth and permanent address in the body of the email. Once we confirm your identity, your ISIS ID will be sent to the email address that we have on file for you in ISIS.

If you have questions or concerns, please contact our office via email at saisfinaidinfo@jhu.edu

More information about navigation within the Net Partner system can be found below.

# Welcome to the Net Partner Student Financial Aid System

## STUDENT SIGN-IN PAGE: ISIS ID / JHED / LID access

| Integrated Student Information System                                                                                                    |                                                      |
|----------------------------------------------------------------------------------------------------|------------------------------------------------------|
| Welcome to ISIS!         If you have a JHED usemame and password, please click the SIGN IN button to access ISIS using your JHED credentials. If you are a prospective student, your username will be the ISIS ID you entered when you created your account. You must have proper authorization to access your personal records. If you were redirected to this screen from the user or reaction process, please wait several seconds before clicking on the Sign In button.         Important Security Note:       Once you are finished using the system, be sure to log out and close your browser to prevent unauthorized access to your data.         Prospective Students:       If you are having issues logging in, please click here to reset your password?         Need Help?       Porgot your username or password?         Browser requirements       Whom do I contact for help?         Thinking about applying to Johns Hopkins University? Visit our admissions site for more information:         Class Search (no sign in required) | ISIS Announcements<br>No announcements at this time. |

## CLICK FINANCIAL AID > SUMMARY (for access to Financial Aid information)

| WISIS<br>Integrated Student Information System                                                                                                    |                                                                                                    | Welcome, Michael! Hopkins ID: 2769F Student: SAIS / Master of Arts          |
|----------------------------------------------------------------------------------------------------|----------------------------------------------------------------------------------------------------|-----------------------------------------------------------------------------|
| Registration - Financial Aid - Billing - Personal In                                                                                                    | ifo <del>•</del>                                                                                                    | 🤪 help 🏓 feedback 🔒 password 😃 logout                                       |
| Home / Person Summary                                                                                                    |                                                                                                    | Contact Us: 🔍 phone   🗷 emai                                                |
| IMPORTANT SECURITY REMINDER: Please be sure to close a<br>are using a public computer such as in a library or lab.                                                                                                    | I your browser windows when you complete your work within ISIS. This will pr                                                                                                    | event unauthorized access to your data. This is especially important if you |
| Seneral Access to Billing Info Menu will be temporarily restricted for students at rate issues. Students wishing to make account inquiries and/or make p contact the Bologna Center Business Office in Room 314, or at busines Enrollment at SAIS obligates each student to conduct all activities The Honor Code governs student conduct at SAIS. It covers all ac this information be in written papers, examinations, oral presenta institutions. It requires that students be truthful and exercise inte the larger community. | ending the SAIS JHU Bologna Center in Italy due to euroidollar exchange<br>ayments (including those for OTHER Johns Hopkins campuses) should<br>soffice@jhu.it.<br>Poster 1x8/2013<br>in accordance with the rules and spirit of the school?s Honor Code.<br>thirties in which a student presents information on his/her own, whether<br>fons or materials submitted to potential employers or other educational<br>grity and honesty in their dealings with others, both inside SAIS and in | System Announcements<br>No announcements at this time.                      |
| Registration                                                                                                    | Financial Aid                                                                                                    | Billing                                                                     |
| Non-language online course add/drop for the<br>Washington DC SAIS Spring 2014 semester will open on<br>Monday, December 9 at 7am EST. It will close the                                                                                                    | Please contact us at 202-663-5706( or at fin_ald@sals-)hu.edu If<br>you have any questions.<br>Posted 925/2007                                                                                                    | No messages at this time.                                                   |
| weekend of January 24-26 for bidding. Online add/drop<br>will reopen Monday, January 27, at 11am.<br>Language online course registration for the Washington<br>DC SAIS Spring 2014 cameter will open in                                                                                                    |                                                                                                    |                                                                             |

| ISIS Integrated Student Information System                                                                                                    | Welcome, Michaell Hopkins ID:<br>Student: SAIS / Master of Arts |
|----------------------------------------------------------------------------------------------------|-----------------------------------------------------------------|
| Registration + Financial Aid + Billing + Personal Info +                                                                                                    | 😧 help 🎐 feedback 🔒 password 🙂 logout                           |
| 🌸 Home / Financial Aid / Summary                                                                                                    | Contact Us: 🕓 phone   🕿 email                                   |
| Important Information - Please Read<br>We are transitioning to a new financial aid system. During this transition, you will have financial aid records in both systems.<br>Please follow the links below to select the appropriate award year to view your records: |                                                                 |
| Aid Summary                                                                                                    |                                                                 |
| Ald Summary Award Year 2013-2014 Is available via NetPartner. Continue to NetPartner Financial Aid                                                                                                    |                                                                 |

Click "Continue to Net Partner Financial Aid" to access the 2014-2015 Award Year

Students are able to view and accept financial aid awards in Net Partner. The 'To Do List' tab provides links to required documents and other outstanding student requirements. The 'Additional Information' tab displays special messages for students (some that may require resolution). 'Federal Student Loan History' displays loan information made available through the <u>National Student Data System</u>. The 'Disbursements' tab will reflect the status and date of disbursed awards.

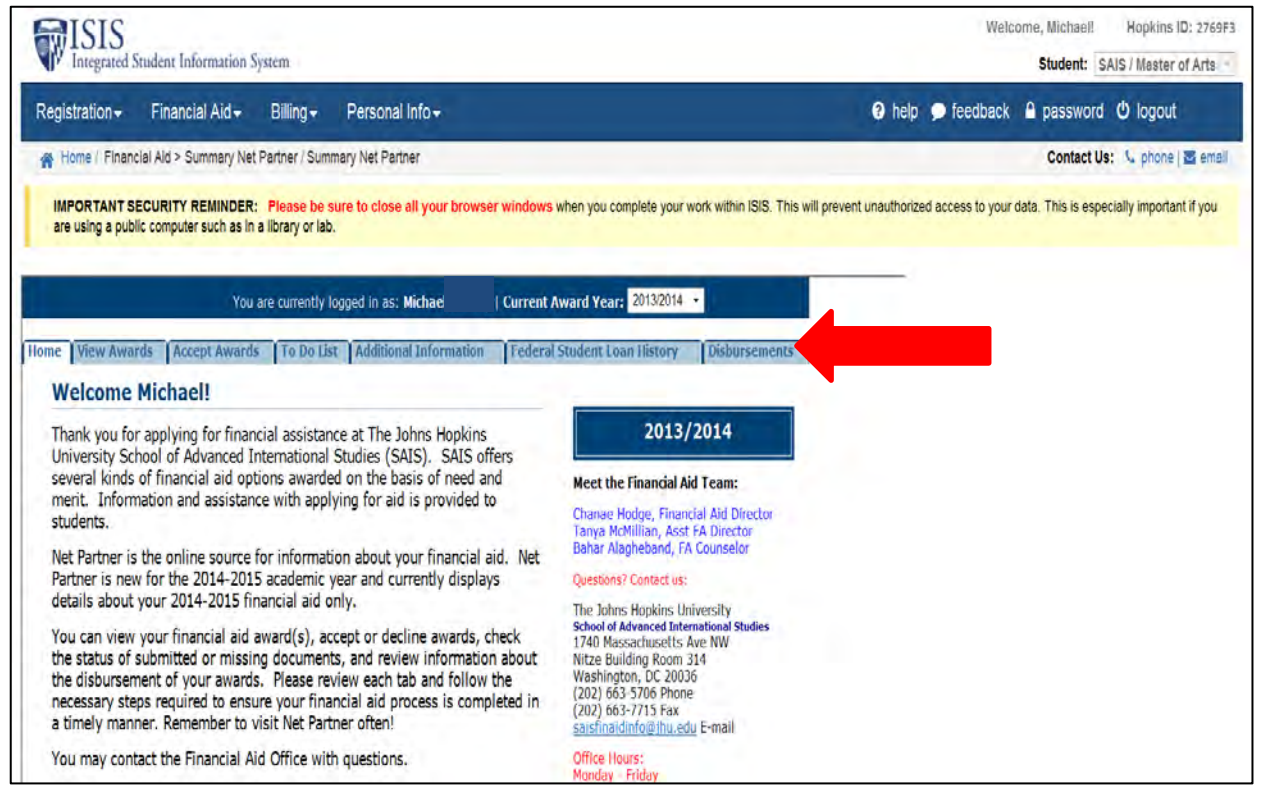

Please feel free to contact the Office of Financial Aid with any questions at saisfinaidinfo@jhu.edu.